## **ASSURMER**

Procédure : Ajout de mot de passe dans la surface UEFI.

- 1) Entrer dans l'UEFI de la tablette :
  - Arrêtez votre Surface et attendez environ 10 secondes pour vous assurer qu'elle est désactivée.
  - Sur votre appareil Surface, maintenez appuyé le bouton du volume haut (+) tandis que vous appuyez normalement, en relâchant tout de suite votre pression, sur le bouton Marche/Arrêt. Le logo Microsoft ou Surface s'affiche sur votre écran.
  - Maintenez le bouton de montée en volume enfoncé. Relâchez le bouton lorsque l'écran UEFI apparaît.

| PC information     | LIFEL password                                                                                    |
|--------------------|---------------------------------------------------------------------------------------------------|
| Security           | Sature a constructed to contrict access to the Surface USEI actions. Here will be conviced to act |
| Devices            | the password to makes changes to these settings when the password is set.                         |
| Boot configuration | Add or Change                                                                                     |
| Management         | Secure Boot                                                                                       |
| About              | Secure Boot is Enabled with Microsoft Only Key Configuration                                      |
| Exit               | Change configuration                                                                              |
|                    | What's Secure Boot?                                                                               |
|                    | Trusted Platform Module (TPM)                                                                     |
|                    | Enable TPM On                                                                                     |
|                    | What's the TPM?                                                                                   |
|                    | Simultaneous Multithreading (SMT)                                                                 |
|                    | Enable SMT On                                                                                     |

2) Une fois entrer dans l'UEFI de la tablette effectuer la procédure suivante :

- 3) Ajouter un nouveau mot de passe :
  - Le mot de passe sera choisi en présentiel à l'agence et ne devra dans aucun cas être divulgué.
  - Le mot de passe sera le même pour l'ensemble des tablettes.

Auteur : Le Clainche Killian Destinataire : Technicien IT Créer le : 01/12/2023